# **INSCRIPCIÓN A** LAS ACTIVIDADES DE FAMILIAS YA REGISTRADAS

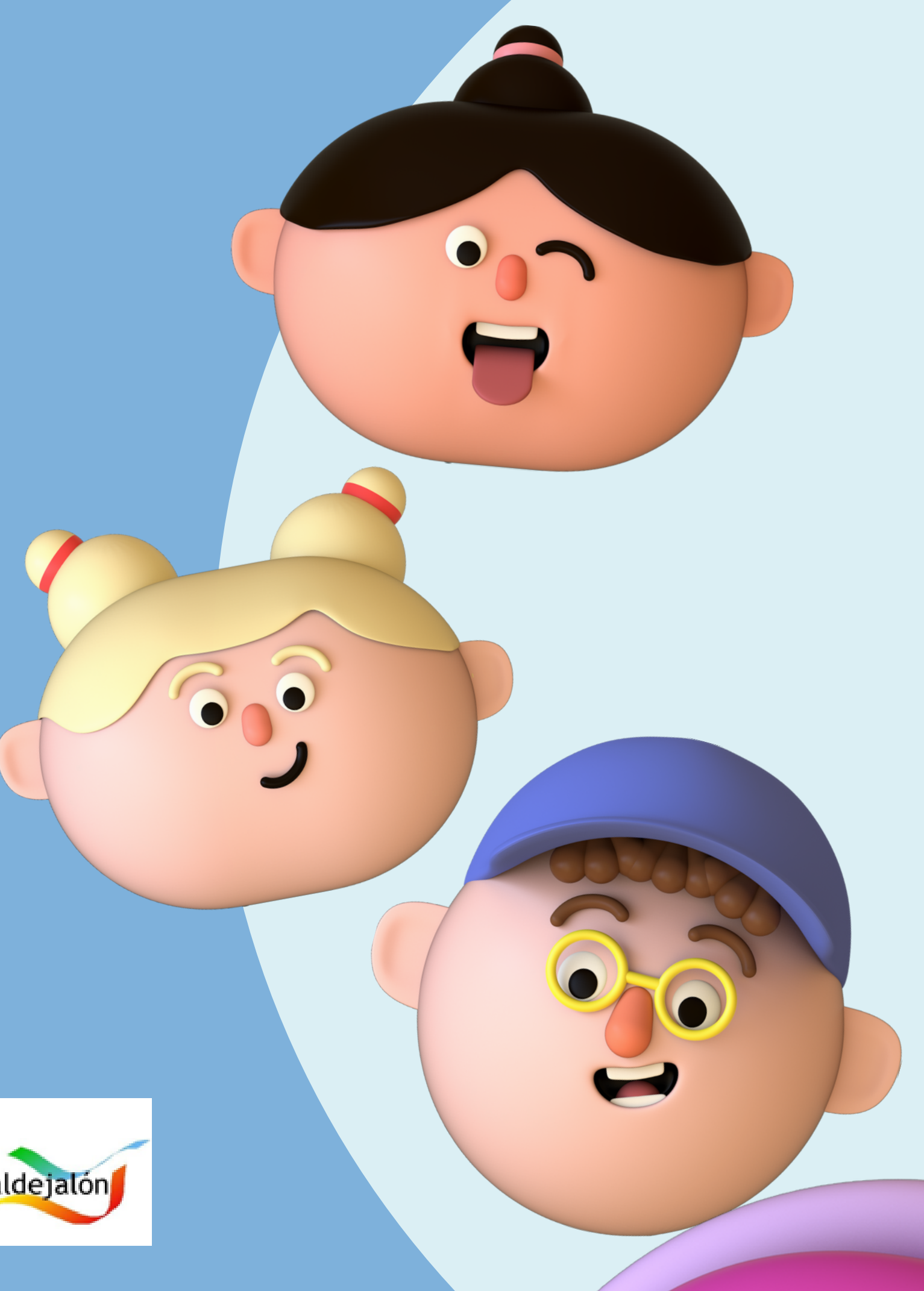

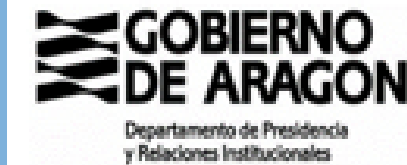

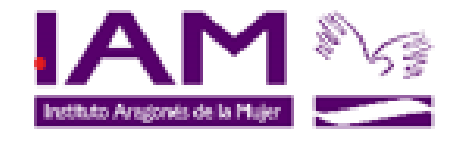

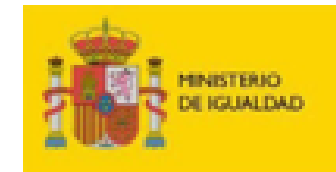

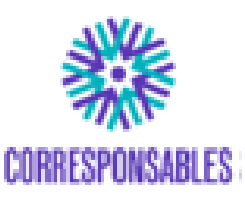

SECRETARÍA DE ESTADO DE IGUALDAD Y CONTRA LA VIOLENCIA DE GÉNERO

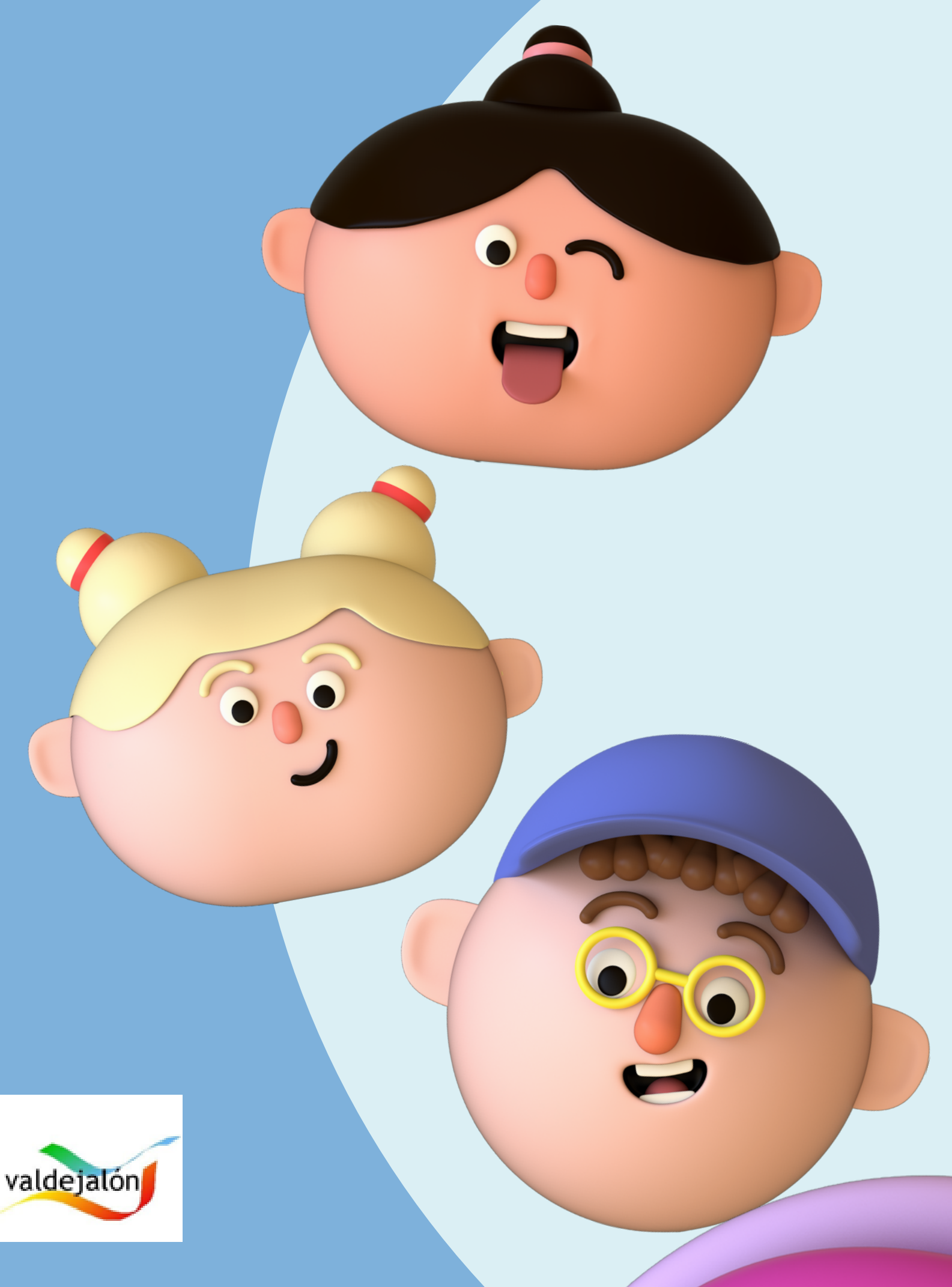

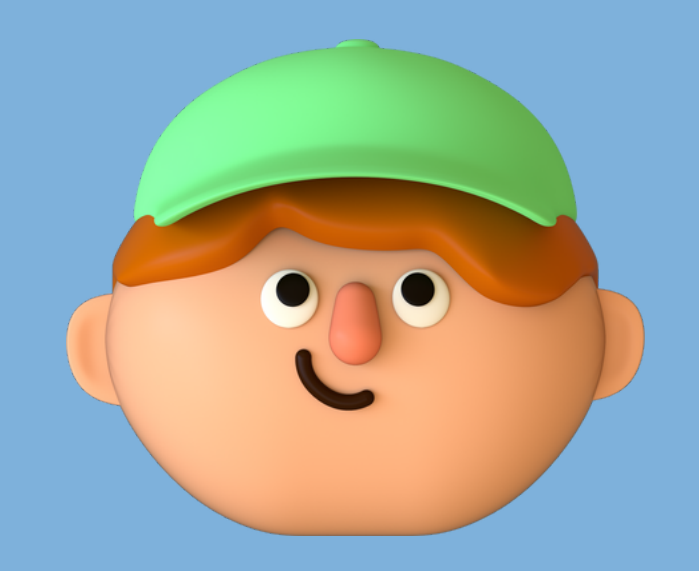

## PARA REALIZAR LA INSCRIPCIÓN Se debe acceder a través del Siguiente enlace o qr

## HTTPS://PLANCORRESPONSABLES.ES/#/HOME

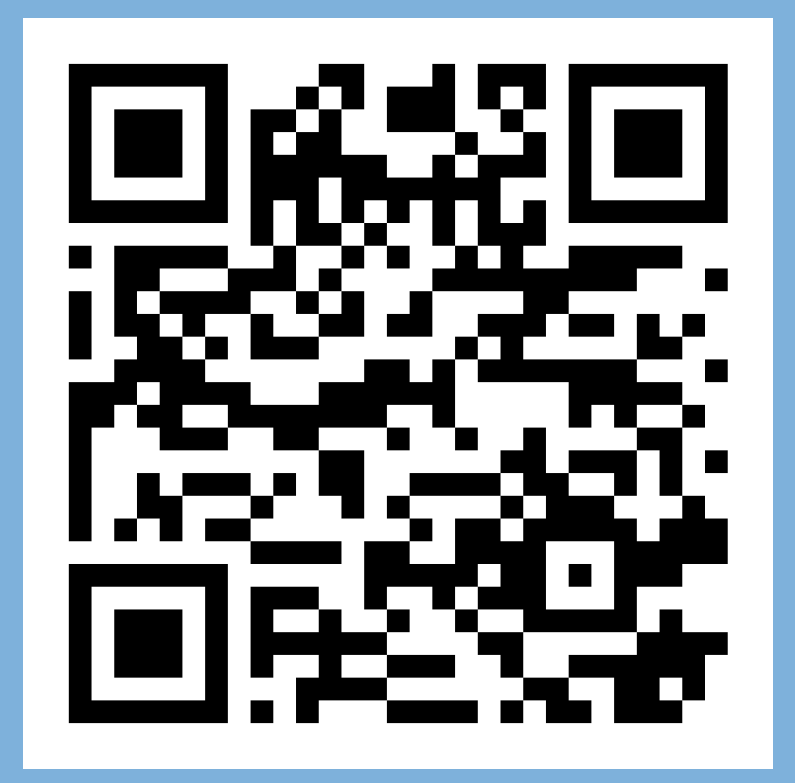

## **DESDE EL QR DEL CARTEL DE TU MUNICIPIO** ACCEDES DIRECTAMENTE **AL PASO 4**

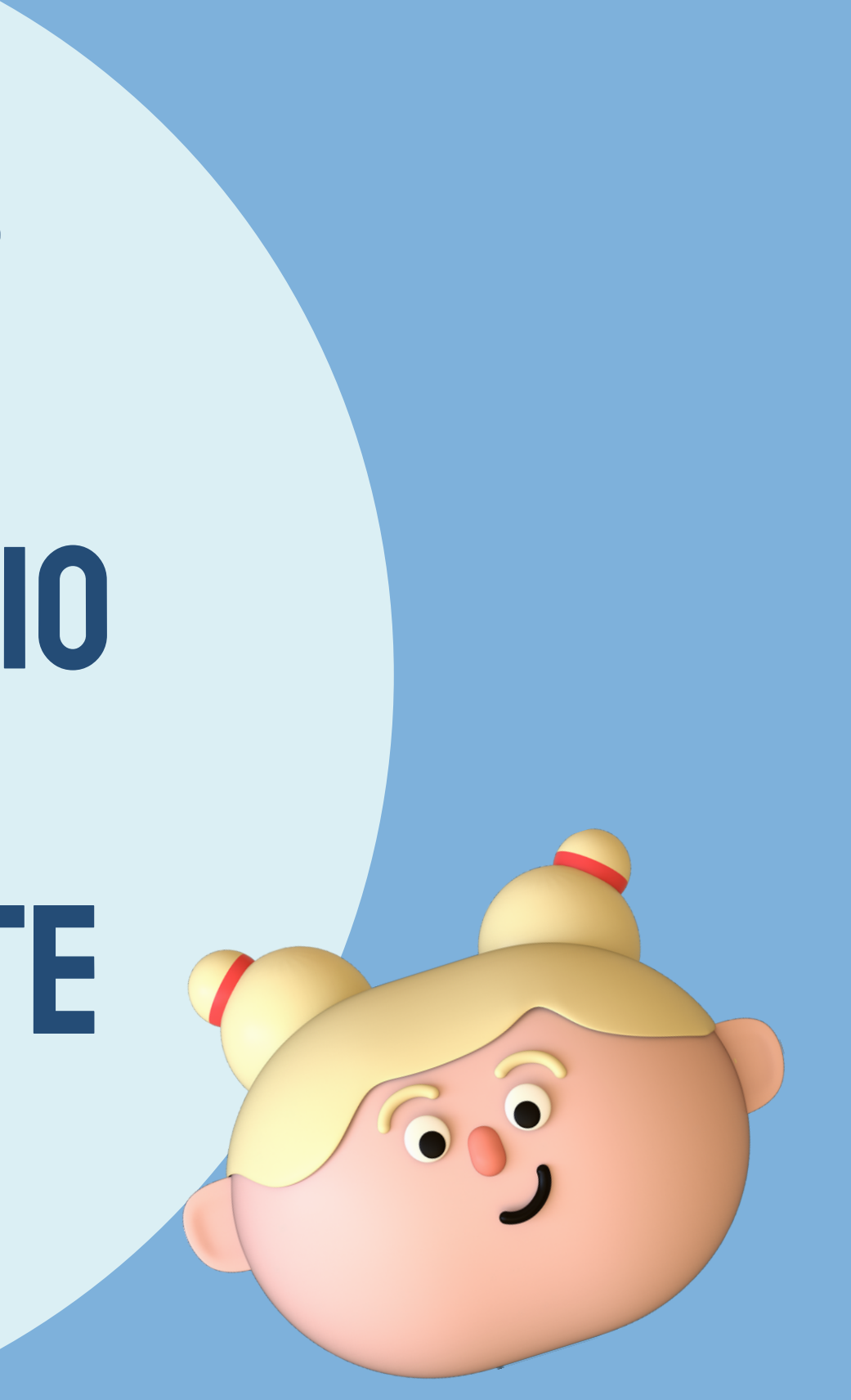

# PASOS A SEGUIR PARA PERSONAS **YA REGISTRADAS**

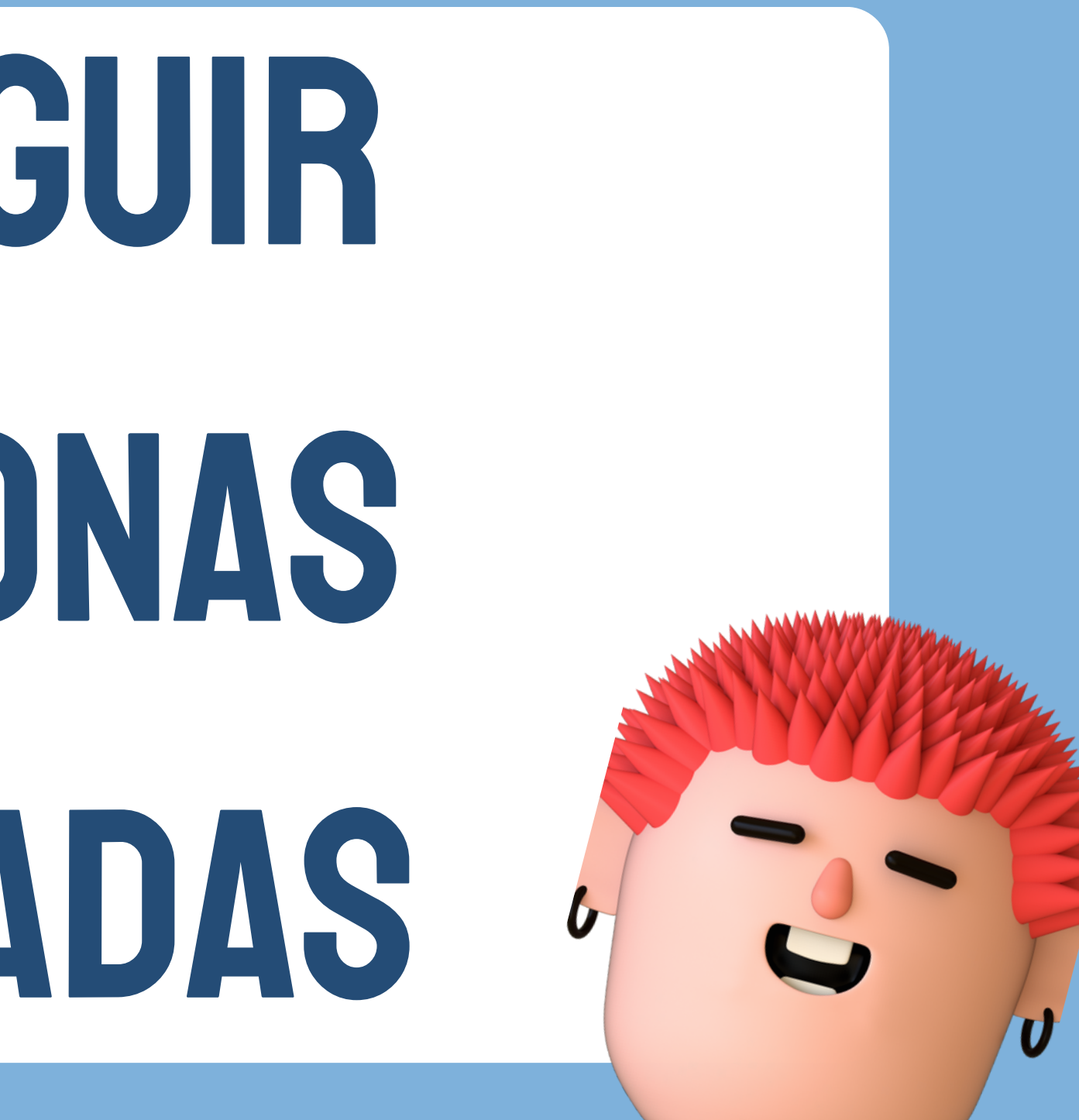

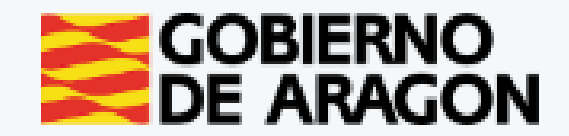

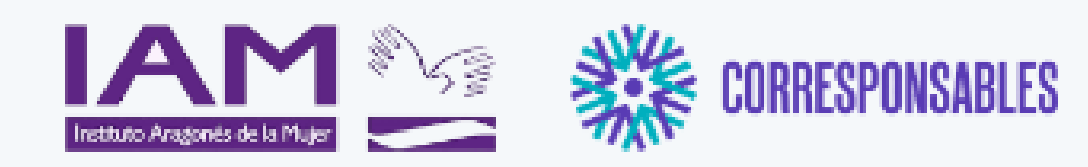

#### Información general

El Plan Corresponsables, es una nueva política pública impulsada en la Secretaría de Estado de Igualdad y contra la Violencia de Género del Ministerio de Igualdad, que tiene por objeto iniciar el camino hacia la garantía del cuidado como un derecho en España desde la óptica de la igualdad entre mujeres y hombres, yu desde un enfoque de garantía de derechos universales, al margen de la condición laboral de las personas beneficiarias, al amparo de la Ley Orgánica 3/2007, de 22 de marzo, para la igualdad efectiva de mujeres y hombres de la Ley 7/2018, de 28 de junio, de igualdad de oportunidades entre mujeres y hombres en Aragón.

El Plan Corresponsables está orientado a favorecer la conciliación de las familias con niñas, niños y jóvenes de hasta 16 años desde un enfoque de igualdad entre mujeres y hombres, crear empleo de calidad en el sector de los cuidados y dignificar y certificar la experiencia profesional de cuidado no formal. Para ello, se han puesto en marcha unas bolsas de cuidado profesional con diferentes perfiles profesionales que atiendan en domicilio por horas o en espacios públicos convenientemente habilitados al efecto, y dirigido al cuidado de menores de hasta 16 años.

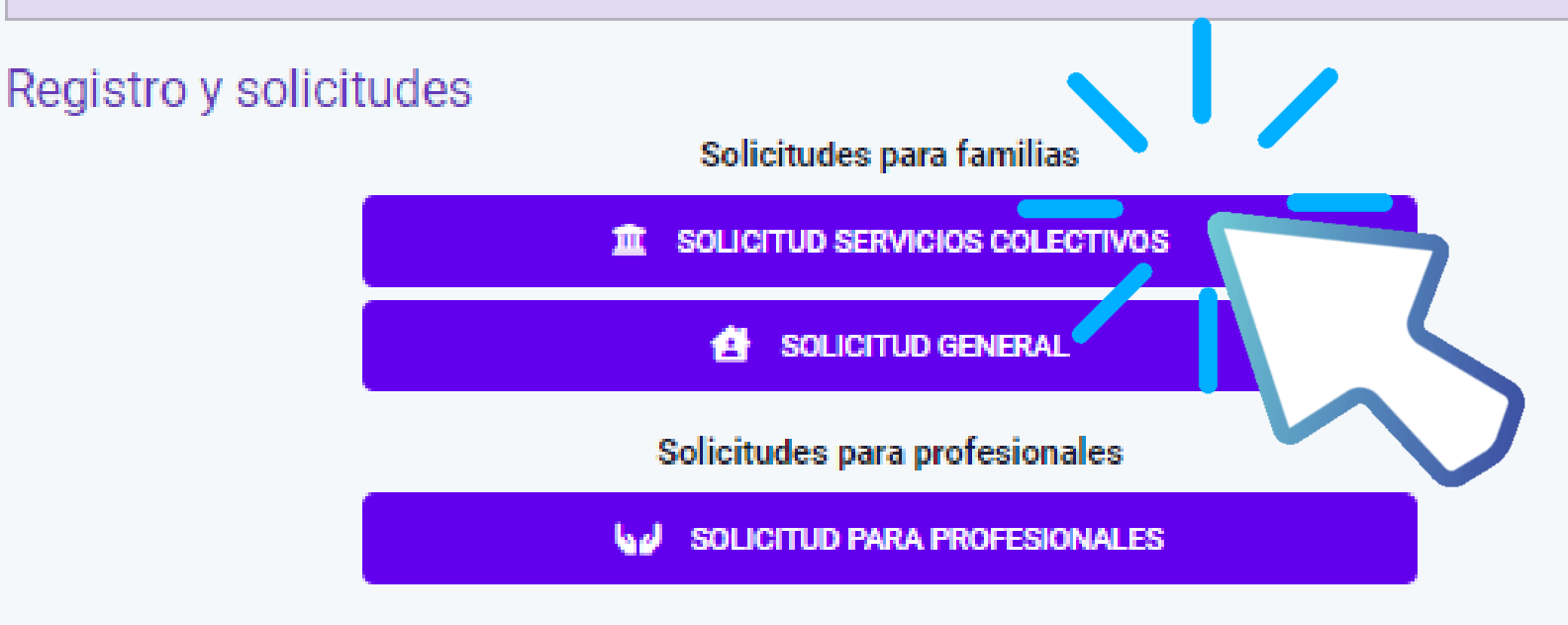

#### Acceso para familias aceptadas

ACCESO FAMILIAS

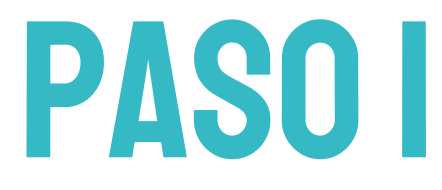

## **CLICAR EN "SOLICITUD SERVICIOS COLECTIVOS**"

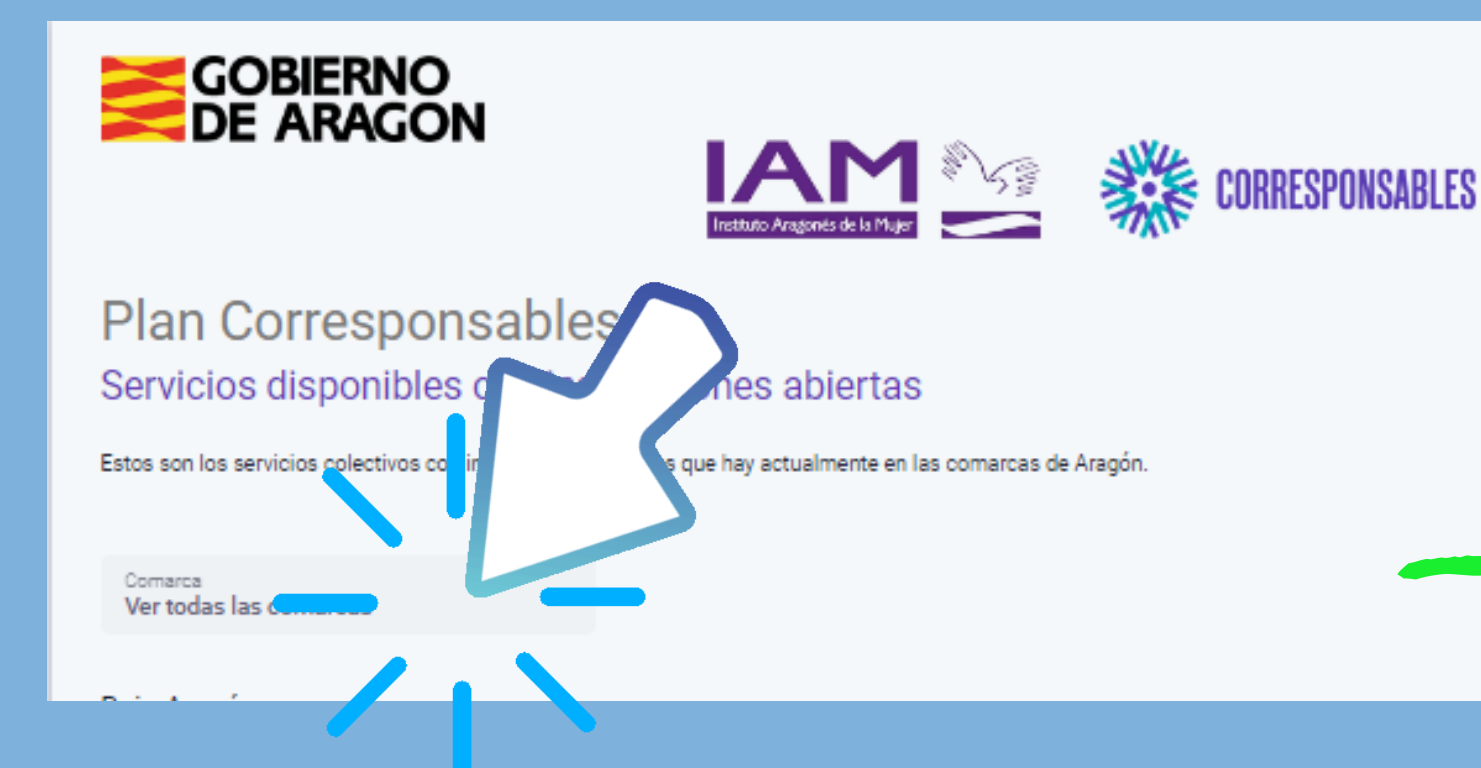

## CLICAR EN EL DESPLEGABLE "COMARCA"

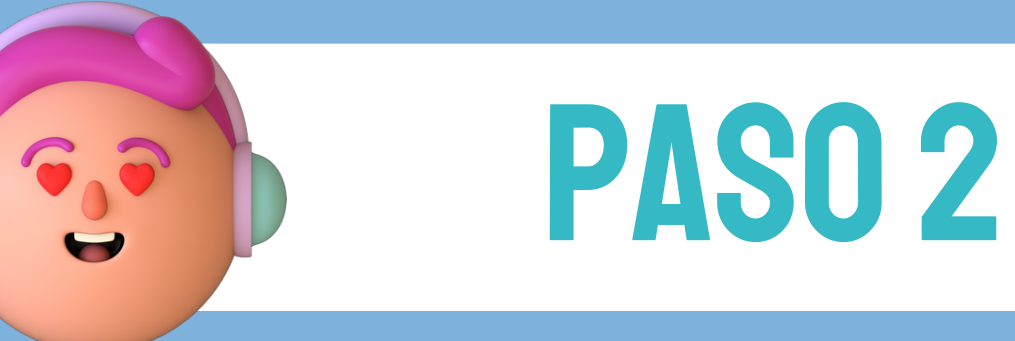

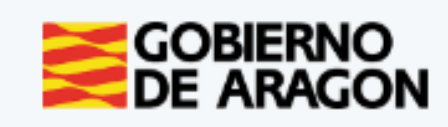

#### Plan Corresponsables Servicios disponibles con inscripciones abiertas

Estos son los servicios colectivos con inscripciones abiertas que hay actualmente en las comarcas de Aragón.

Comarca Ver todas las

Comarca Cer Comunidad ( Comunidad o Cuencas Min Gúdar-Javala Hoya de Hue Jiloca La Jacetania La Litera La Ribagorza Los Monegr Maestrazgo Matarraña Ribera Alta d Ribera Baja d Sierra de Alb Sobrarbe Somontano Valdejalón Zaragoza (Ci 

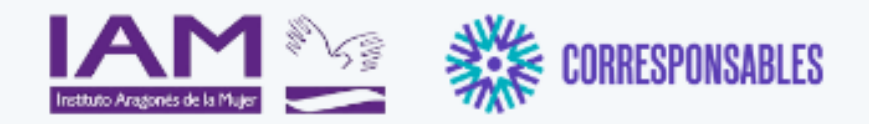

| comarcas 🗸                                                   |                                                              |   |
|--------------------------------------------------------------|--------------------------------------------------------------|---|
| ntral (excepto Zaragoza ciudad)<br>le Calatayud<br>le Teruel |                                                              |   |
| eras<br>imbre<br>sca                                         | DLSA CUIDANDONOS VALDEALGORFA 23-24<br>nio de 2024<br>IACION | > |
| s<br>el Ebro<br>el Ebro<br>arracín                           | DLSA CUIDANDONOS BERGE 23-24<br>nio de 2024<br>CILIACION     | > |
| de Barbastro<br>udad)<br>ACTIVIDADES GRUPALES DE             | DLSA CUIDANDONOS CASTELSERAS 23-24                           | > |

## ELEGIR "VALDEJALÓN"

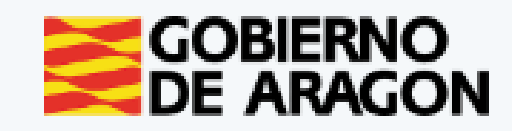

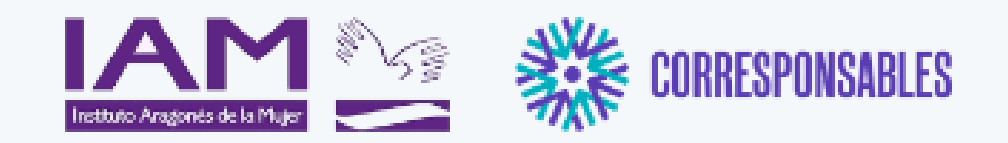

#### Plan Corresponsables Servicios disponibles con inscripciones abiertas

Estos son los servicios colectivos con inscripciones abiertas que hay actualmente en las comarcas de Aragón.

Comarca Valdeialón

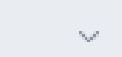

#### COLONIAS "DIVERJALÓN". LA ALMUNIA DE DOÑA GODINA

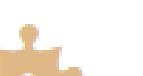

13 de octubre de 2023 a 13 de octubre de 2023

Servicio colectivo para favorecer la conciliación familiar y laboral en días no lectivos, en el que se realizarán actividades educativas, de ocio y tiempo libre

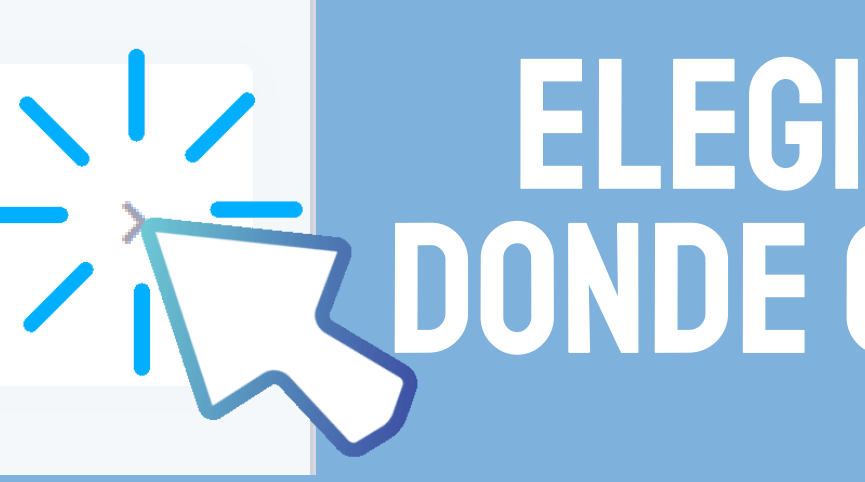

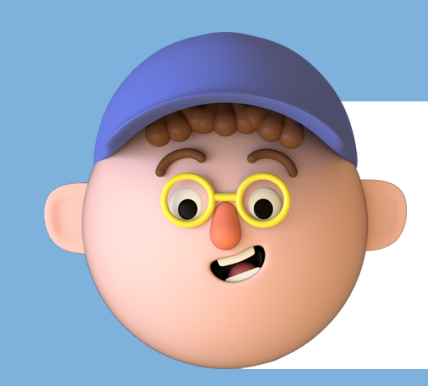

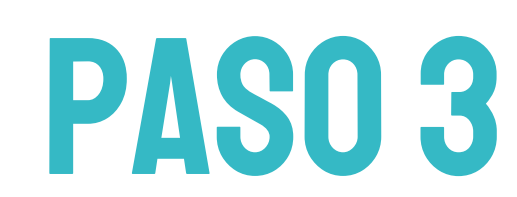

## CLICAR EN LA FLECHA QUE **APARECE A LA DERECHA DE** LA ACTIVIDAD

## **APARECERÁN TODAS LAS ACTIVIDADES QUE SE VAN A REALIZAR EN LA COMARCA.**

## ELEGIR LA DEL MUNICIPIO DONDE QUIERAN REALIZAR LA ACTIVIDAD

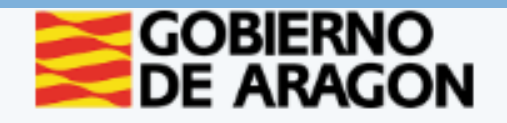

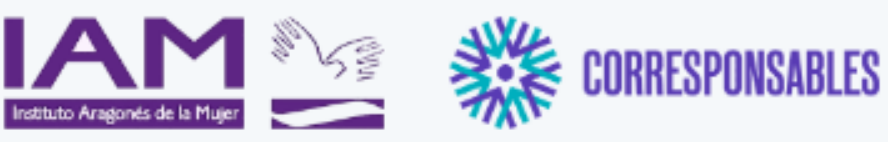

#### Información general

El Plan Corresponsables, es una nueva política pública impulsada en la Secretaría de Estado de Igualdad y contra la Violencia de Género del Ministerio de Igualdad, que tiene por objeto iniciar el camino hacia la garantía del cuidado como un derecho en España desde la óptica de la igualdad entre mujeres y hombres, yu desde un enfogue de garantía de derechos universales, al margen de la condición laboral de las personas beneficiarias, al amparo de la Ley Orgánica 3/2007, de 22 de marzo, para la igualdad efectiva de mujeres y hombres de la Ley 7/2018, de 28 de junio, de igualdad de oportunidades entre mujeres y hombres en Aragón.

El Plan Corresponsables está orientado a favorecer la conciliación de las familias con niñas, niños y jóvenes de hasta 16 años desde un enfoque de igualdad entre mujeres y hombres, crear empleo de calidad en el sector de los cuidados y dignificar y certificar la experiencia. profesional de cuidado no formal. Para ello, se han puesto en marcha unas bolsas de cuidado profesional con diferentes perfiles profesionales que atiendan en domicilio por horas o en espacios públicos convenientemente habilitados al efecto, y dirigido al cuidado de menores de hasta 16 años.

#### Formulario de inscripción

#### COLONIAS "DIVERJALÓN". LA ALMUNIA DE DOÑA GODINA

Servicio colectivo para favorecer la conciliación familiar y laboral en días no lectivos, en el que se realizarán actividades educativas, de ocio y tiempo libre.

Dirigido a: Menores de entre 3 y 14 años.

#### Requisitos:

· Estar empadronados y con residencia efectiva en el municipio (en caso de existir plazas vacantes podrán acceder menores que no cumplan este requisito).

**PASO 4** 

Deberán estar inscritos un mínimo de 4 menores

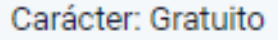

Horario: De 09:30 a 13:00 con posibilidad de ampliación de 07:00 a 14:30, siempre que se cuente con un mínimo de 4 menores inscritos en la franja horaria elegida de ampliación.

- Salidas: 13:00, 13:30, 14:00 y 14:30.

Período de inscripción: Hasta el 11 de octubre.

Este formulario sirve como preinscripción. Una vez admitida/o en la actividad se le enviará un correo electrónico para completar la inscripción.

Para cualquier consulta pueden ponerse en contacto a través del teléfono 976 811 759 o del correo plancorresponsables@valdejalon.es.

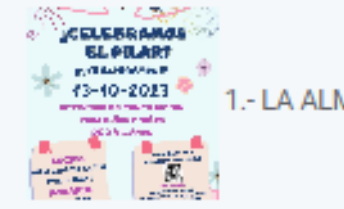

Número de plazas: 40

¿Dónde se realiza?

AULA ESPACIO CCCLA, PLANTA 1ª, SALA 1,

LA ALMUNIA DE DOÑA GODINA

¿Cuándo tiene lugar?

Del 13 de octubre de 2023 a 13 de octubre de 2023

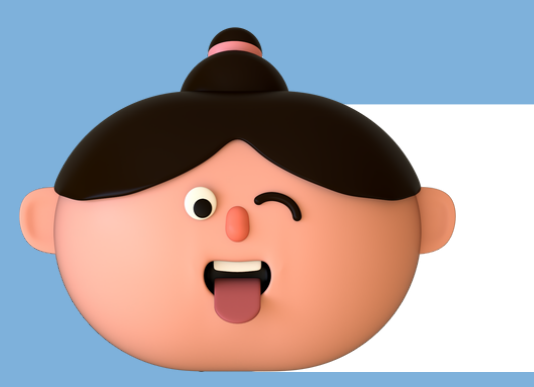

Las entradas y las salidas se realizarán cada media hora: Entradas: 07:00, 07:30, 08:00, 08:30, 09:00 y 09:30.

1.- LA ALMUNIA DE DOÑA GODINA.ipa

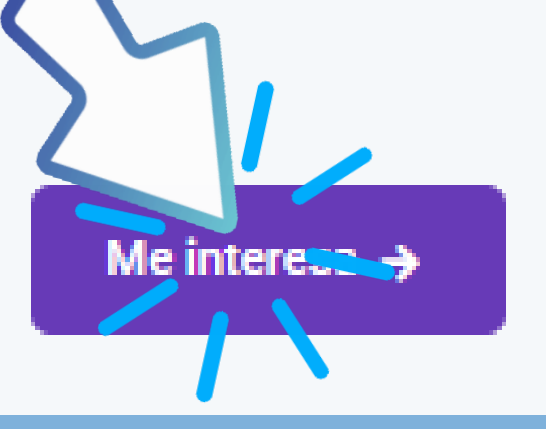

## **APARECE IMFORMACIÓN DE LA ACTIVIDAD.** LEERY CLICAR EN "ME INTERESA"

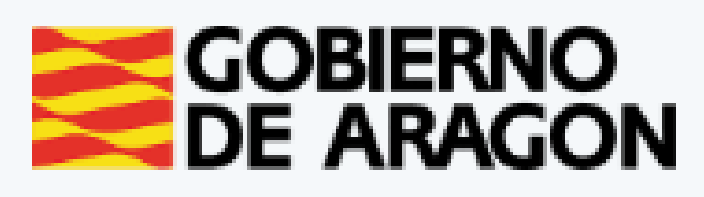

**PASO 5** 

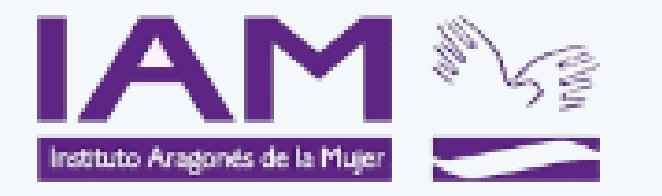

#### Plan Corresponsables Formulario de inscripción

Las familias que estén interesadas en solicitar el servicio de cuidados de menores de 0 a 16 años, deben formalizar su inscripción en el siguiente formulario:

Mediante la inclusión en el PLAN CORRESPONSABLES se financiarán los cuidados a familias con menores de 0 a 16 años (según renta) y se priorizarán familias monoparentales, víctimas de violencia de género y de otras formas de violencia contra las mujeres, mujeres en situación de desempleo de larga duración, mujeres mayores de 45 años y unidades familiares en las que existan otras responsabilidades relacionadas con los cuidados

CUMPLIMENTAR CUESTIONARIO

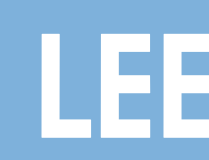

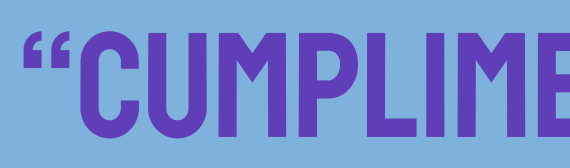

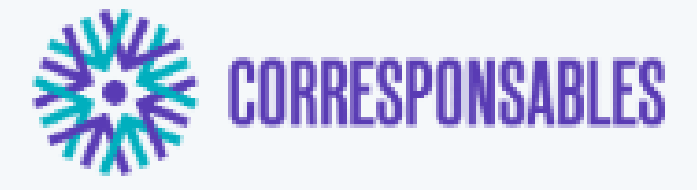

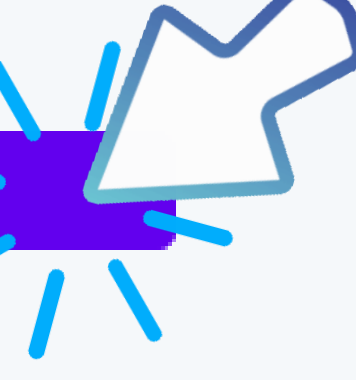

## LEER Y CLICAR EN

## **"CUMPLIMENTAR CUESTION**

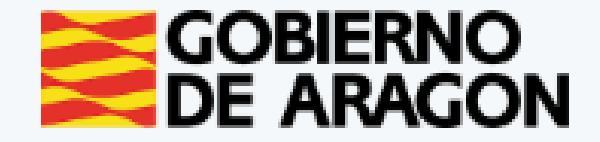

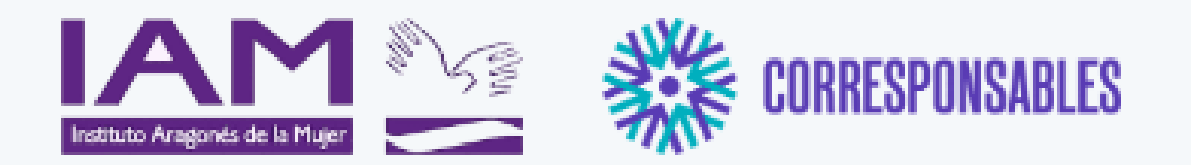

#### COLONIAS "DIVERJALÓN". LA ALMUNIA DE DOÑA GODINA

Paso inicial

Datos solicitante

DNI / NIE / Nº Pasaporte \*

Teléfono \*

← Atrás

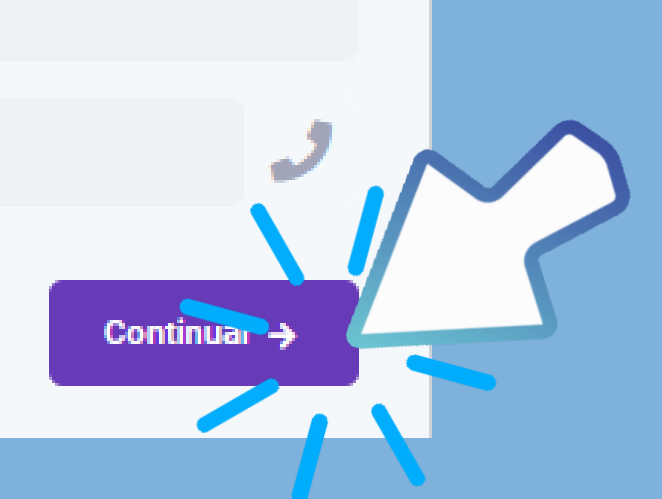

## RELLENAR CON LOS DATOS DE Padre, Madre o Tutor/A

## CLICAR EN "CONTINUAR"

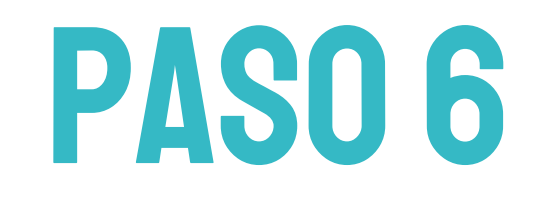

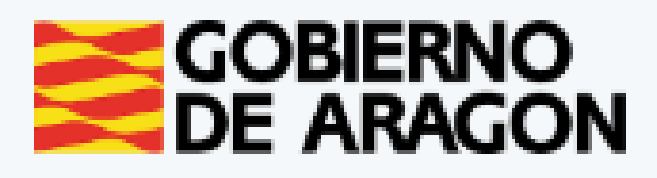

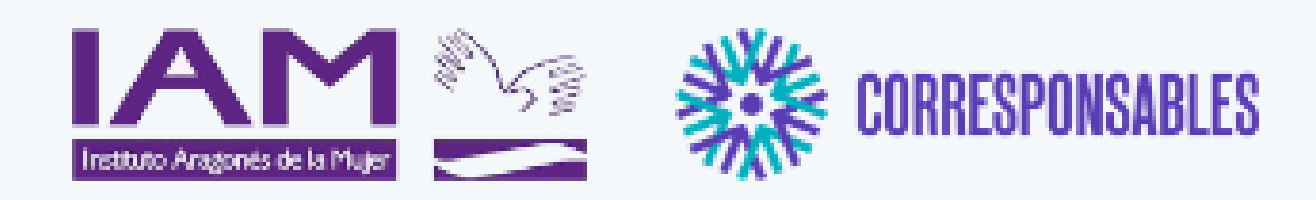

#### COLONIA "DIVERJALÓN". PUENTE CONSTITUCIÓN 2023. RICLA

#### Paso 1 de 2

#### Datos de las o los menores

A continuación, incluya por favor los nombres de las o los menores para quienes se solicita el servicio.

Importante: SÓLO debe introducir los datos para quienes se requiera el servicio, no es necesario incluir la totalidad de las o los menores de la unidad familiar.

AÑADIR MENOR

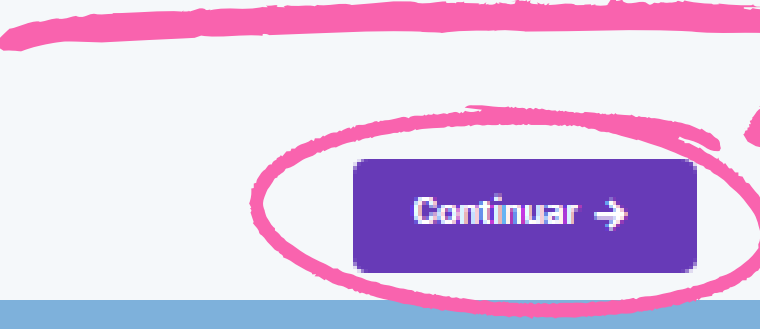

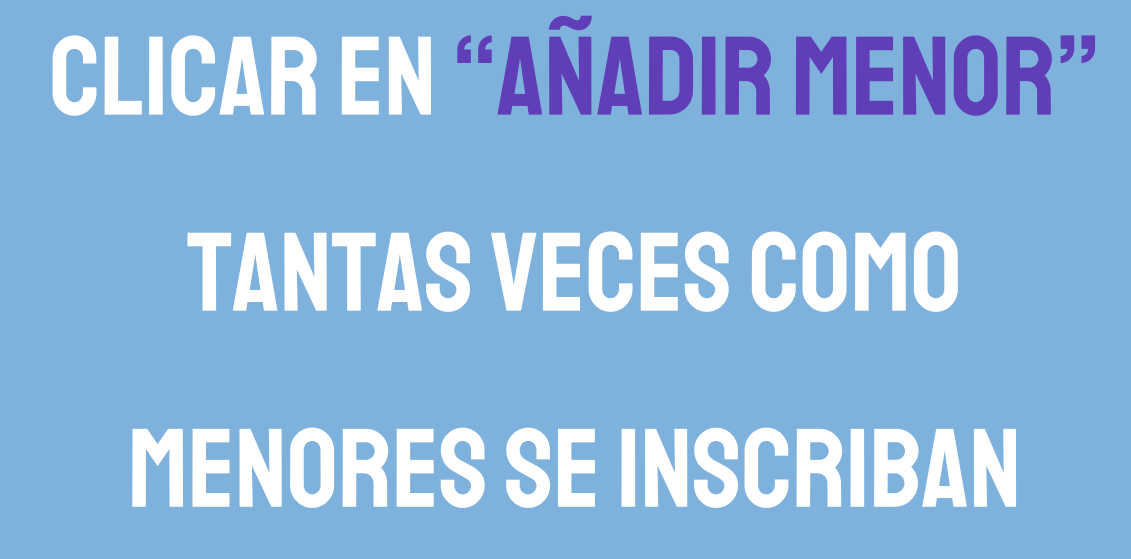

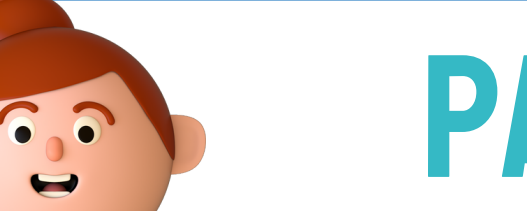

**PASO 7** 

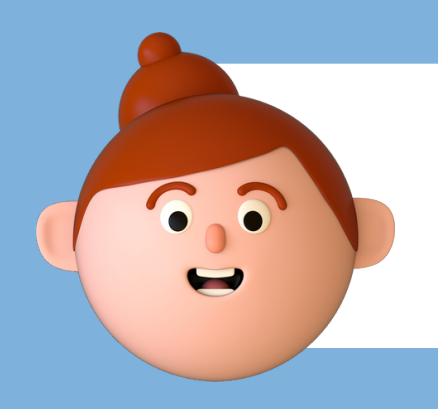

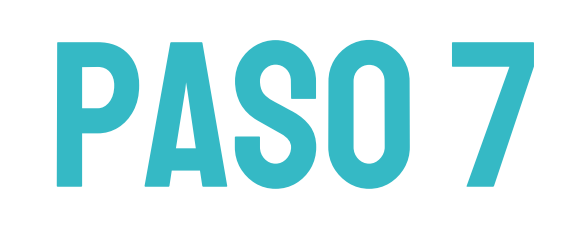

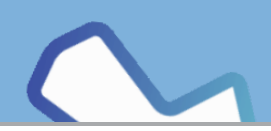

#### Añadir un menor

#### Datos del o la menor

Tratamiento \*

Nombre \*

Apellidos \*

Fecha de nacimiento \*

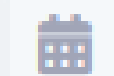

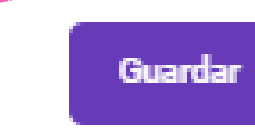

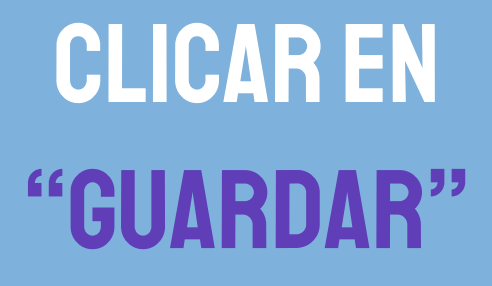

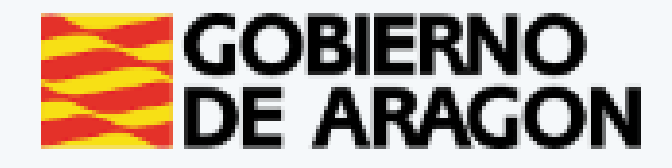

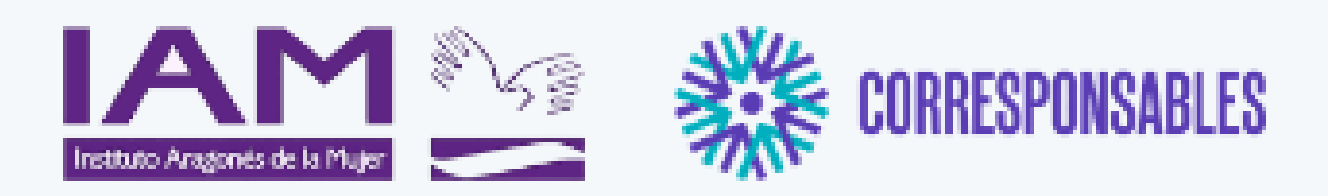

#### COLONIA "DIVERJALÓN". PUENTE CONSTITUCIÓN 2023. RICLA

Paso 1 de 2

#### Datos de las o los menores

A continuación, incluya por favor los nombres de las o los menores para quienes se solicita el servicio.

Importante: SÓLO debe introducir los datos para quienes se requiera el servicio, no es necesario incluir la totalidad de las o los menores de la unidad familiar.

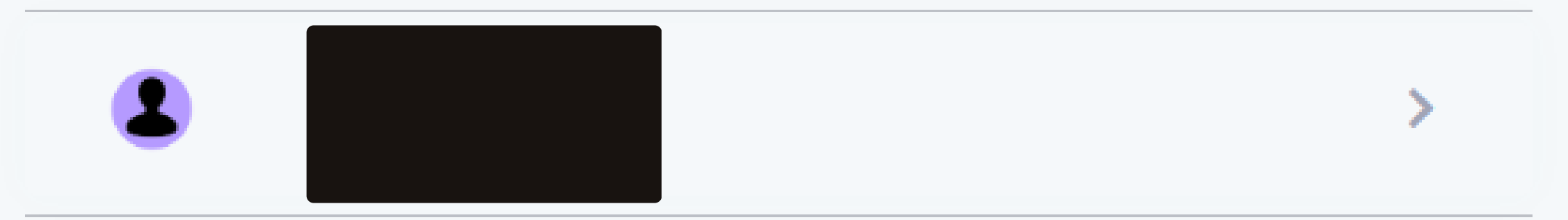

AÑADIR MENOR

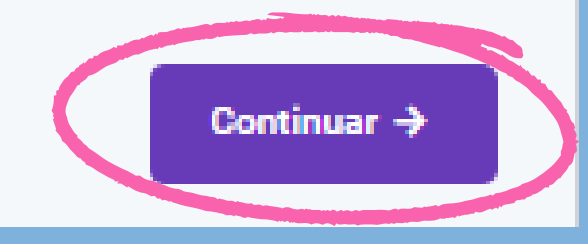

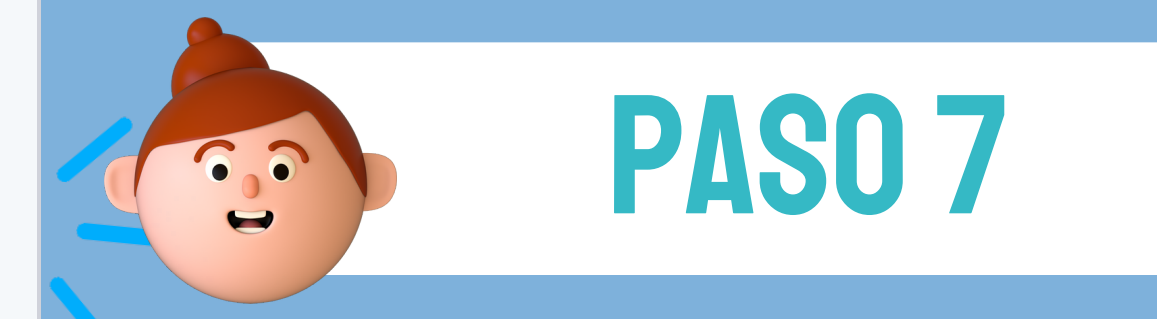

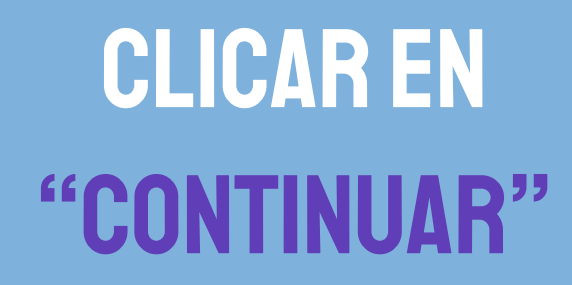

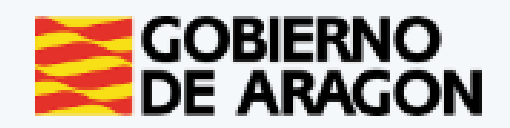

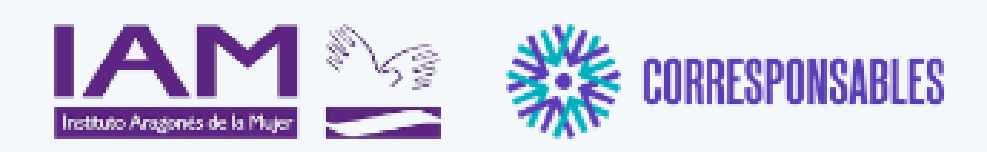

#### COLONIAS "DIVERJALÓN". LA ALMUNIA DE DOÑA GODINA

#### Aceptación de condiciones

Por favor, verifique que todos los datos introducidos son correctos.

Al hacer click sobre "Enviar", sus datos serán enviados a su comarca y se utilizarán únicamente para los fines de prestación del servicio.

Agepto las condiciones de la política de privacidad y protección de datos.

CUMPLIMENTAR DECLARACIÓN RESPONSABLE

← Atrás

Enviar 🔶

# **CLICAR EN CUADRO QUE APARECE JUNTO A**

# **"ACEPTO LAS CONDICIONES DE LA POLÍTICA DE PRIVACIDAD Y PROTECCIÓN DE DATOS**"

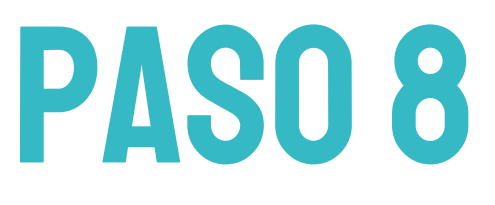

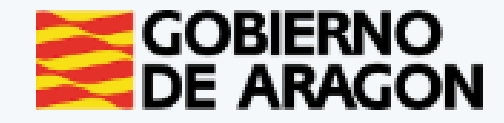

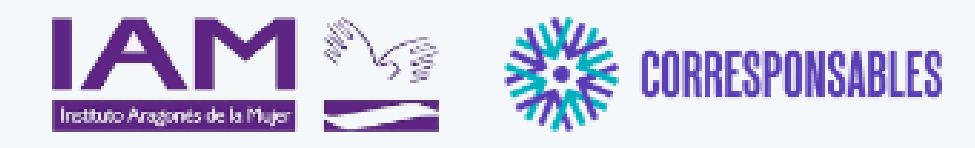

#### COLONIAS "DIVERJALÓN". LA ALMUNIA DE DOÑA GODINA

#### Aceptación de condiciones

Por favor, verifique que todos los datos introducidos son correctos.

Al hacer click sobre "Enviar", sus datos serán enviados a su comarca y se utilizarán. ente para los fines de prestación del servicio.

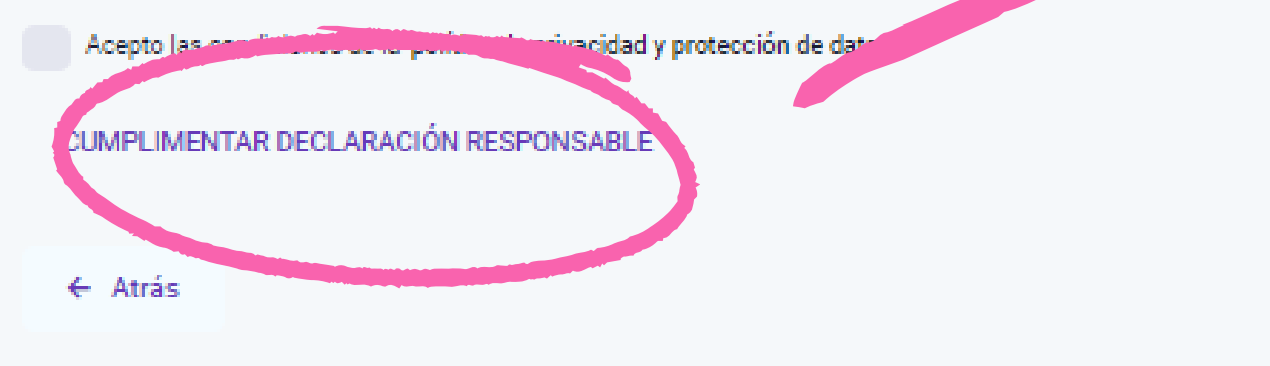

| Enviar 🔶 |
|----------|
|----------|

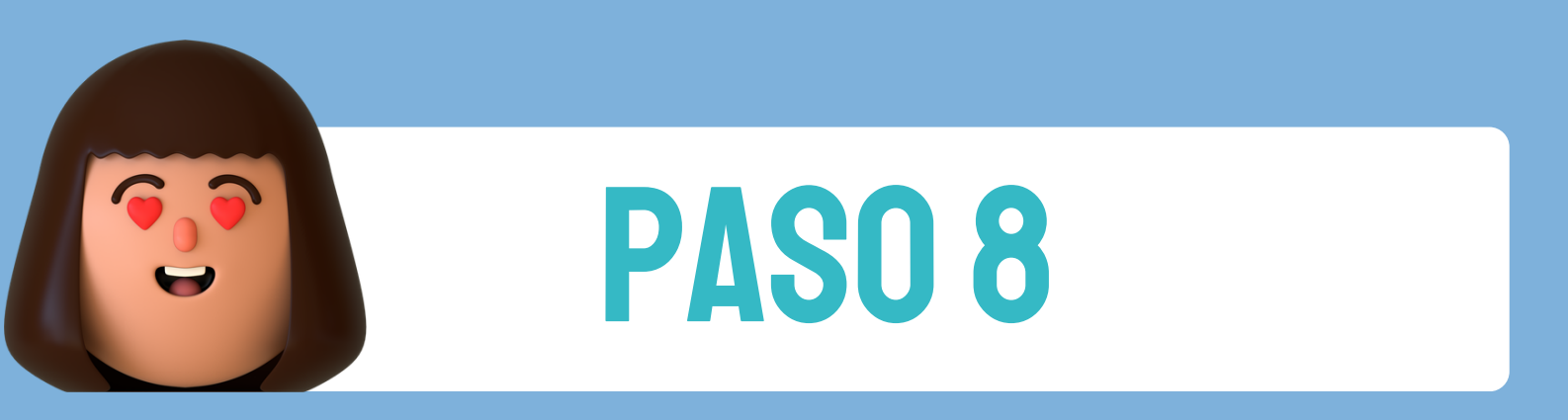

### **CLICAR EN** "CUMPLIMENTAR DECLARACIÓN RESPONSABLE" **APARECERÁ EL SIGUIENTE CUADRO**

#### Declaración responsable D/D° DEGHEG EDHDEH Con D.N.I. 00000000X Y domicilio en C/ DFGDFG Datos personales. Libro de familia. Situación familiar. Otros **CLICAR EN CUADRO QUE**

**"CERTIFICO QUE LOS** DATOS SON CIER

A efectos de la solicitud del servicio conciliación de las familias para el cuidado de niños y niñas menores de 16 según el Plan Corresponsable

Declaro que los datos introducidos relativos a:

· Familia prioritaria según el Plan Corresponsables · Declaración de renta o ingresos brutos.

Son verdad y los puedo acreditar en cualquier momento de la duración del servicio

En ALMUNIA DE DOÑA GODINA (LA), a VIERNES, 22-09-2023

Certifico que los datos indicados son ciertos

**APARECE JUNTO A** 

## **DESPUÉS CLICAR EN** "CERRAR"

Cerrar

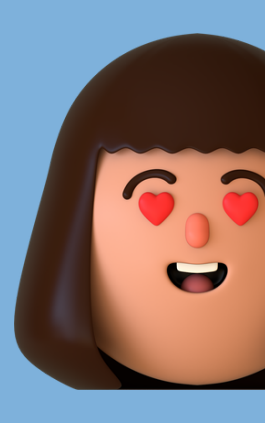

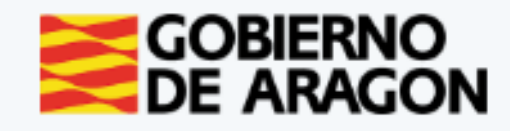

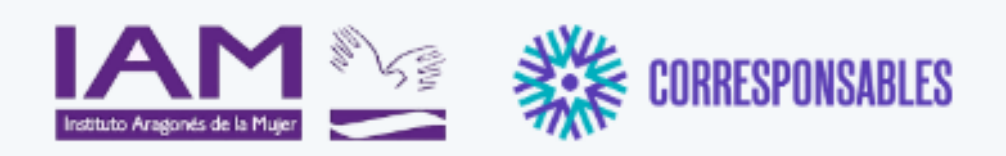

#### COLONIAS "DIVERJALÓN". LA ALMUNIA DE DOÑA GODINA

#### Aceptación de condiciones

Por favor, verifique que todos los datos introducidos son correctos.

Al hacer click sobre "Enviar", sus datos serán enviados a su comarca y se utilizarán únicamente para los fines de prestación del servicio.

Acepto las condiciones de la política de privacidad y protección de datos. \*

CUMPLIMENTAR DECLARACIÓN RESPONSABLE

← Atrás

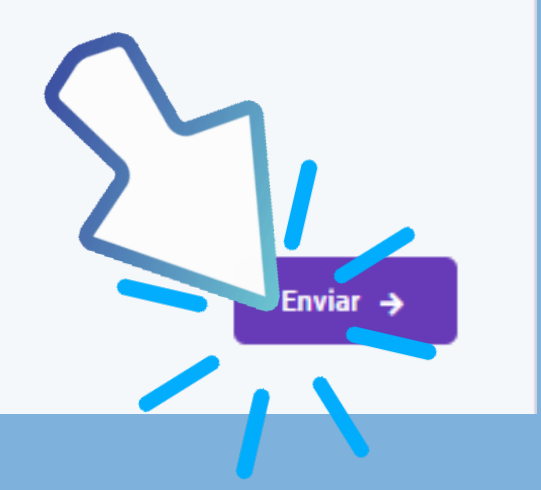

## PARA FINALIZAR LA INSCRIPCIÓN CLICAR SOBRE "ENVIAR"

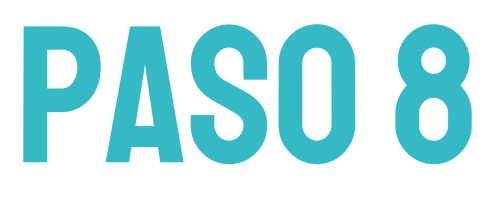

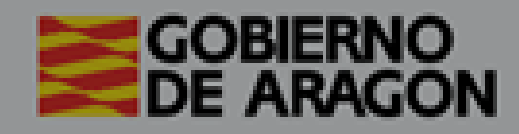

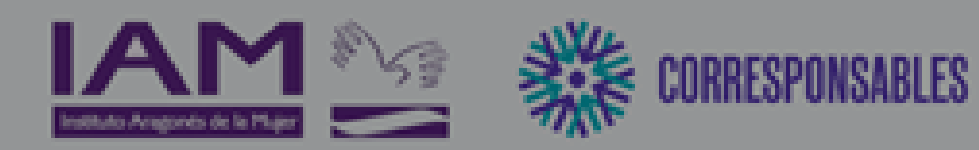

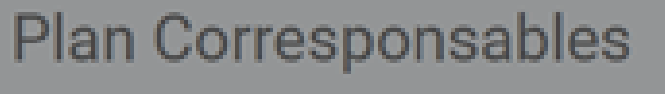

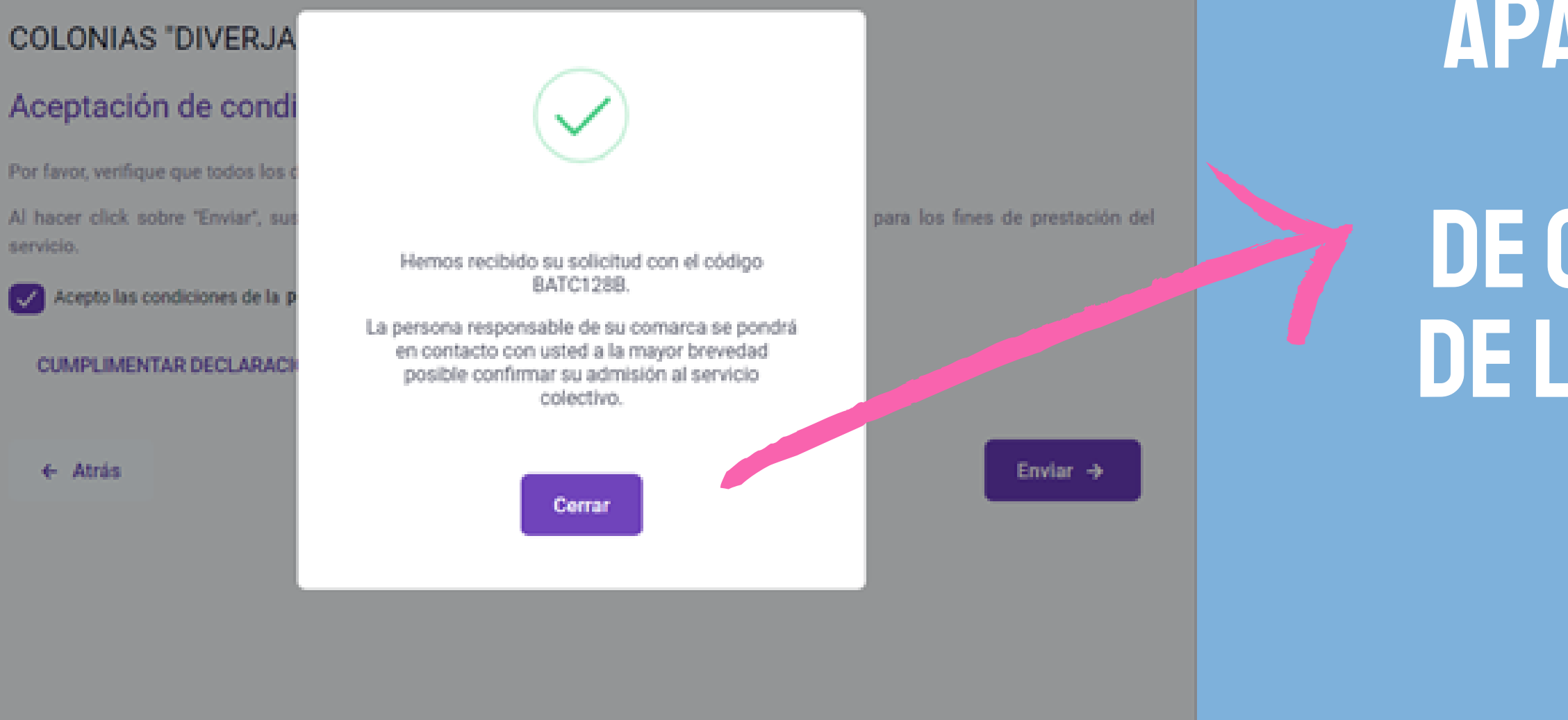

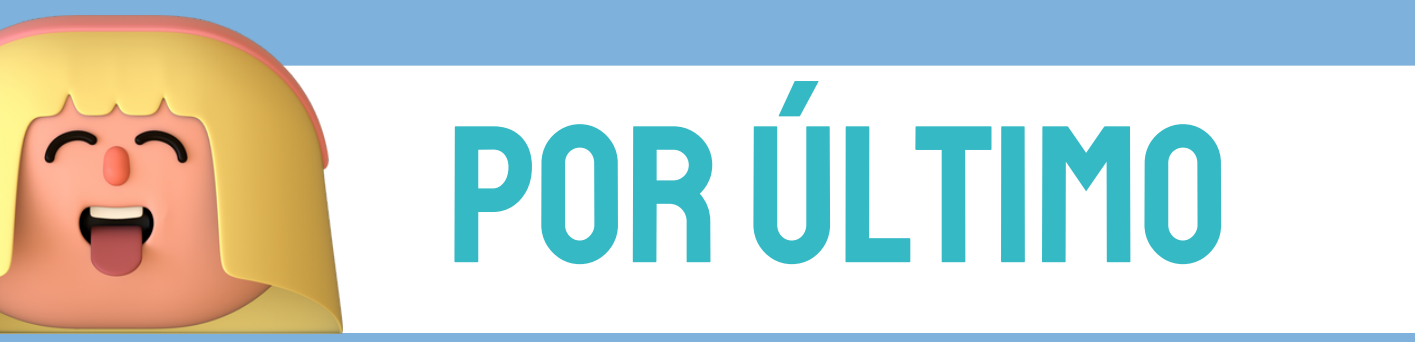

APARECERÁ ESTE MENSAJE DE CONFIRMACIÓN DE LA INSCRIPCIÓN

> RECIBIRÉIS TAMBIÉN UN MENSAJE DE CONFIRMACIÓN EN VUESTRO CORREO

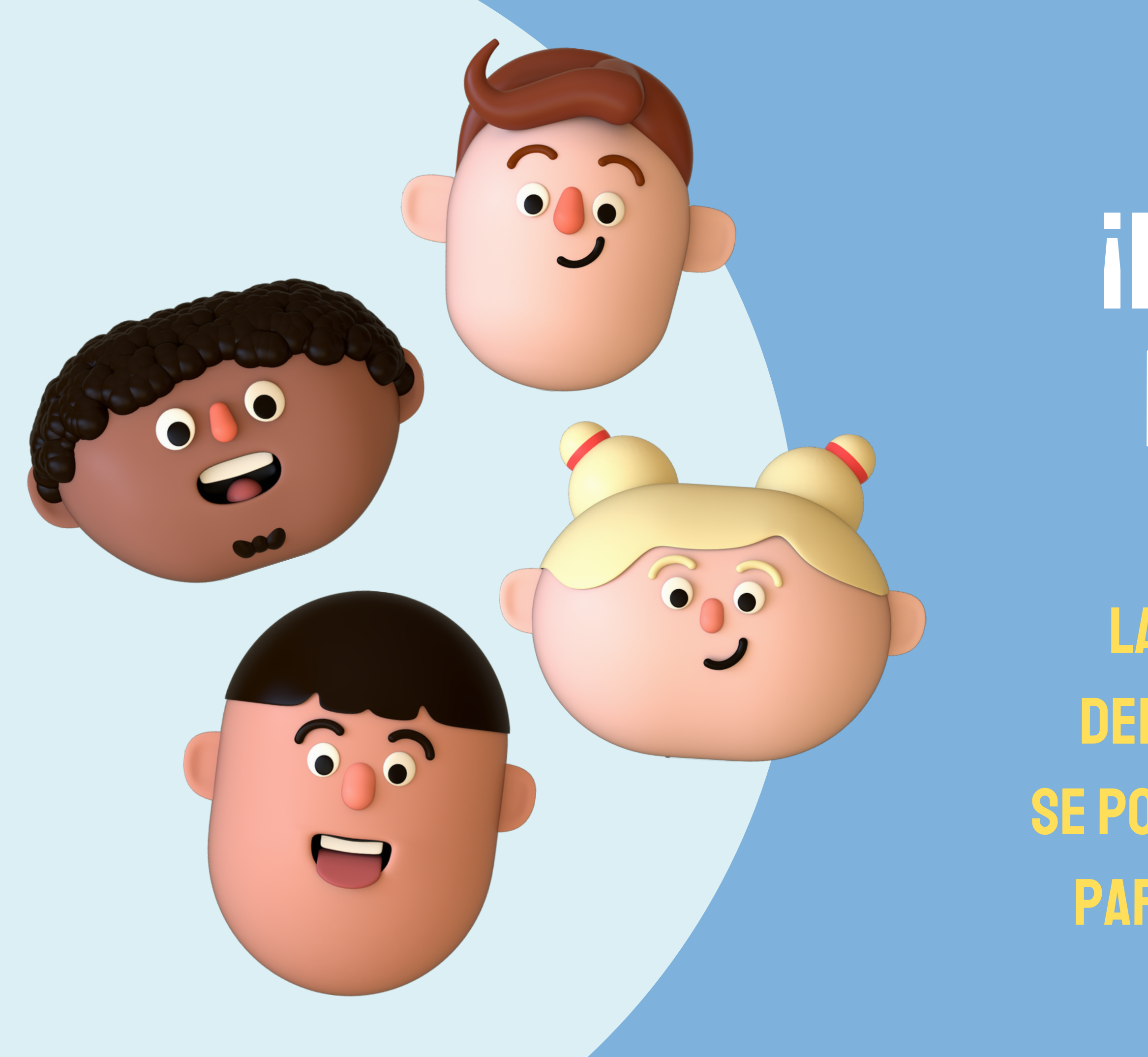

## **INSCRIPCIÓN REALIZADA!**

LA PERSONA RESPONSABLE DEL PLAN CORRESPONSABLES SE PONDRÁ EN CONTACTO CONTIGO PARA CONFIRMAR LA ADMISIÓN

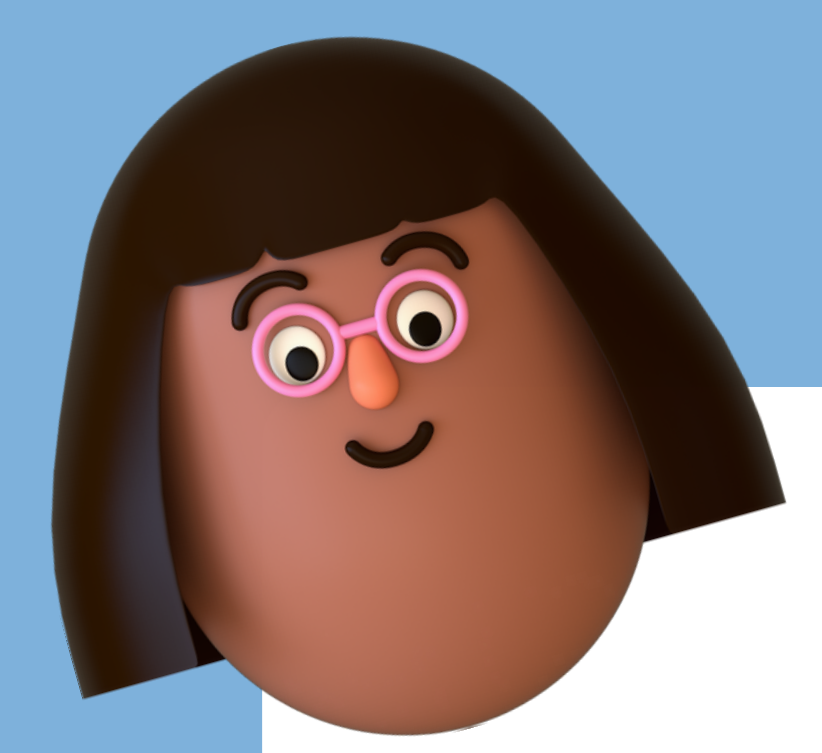

# INFORMACIÓN

### plancorresponsables@valdejalon.es

### 976 8ll 759

# UN

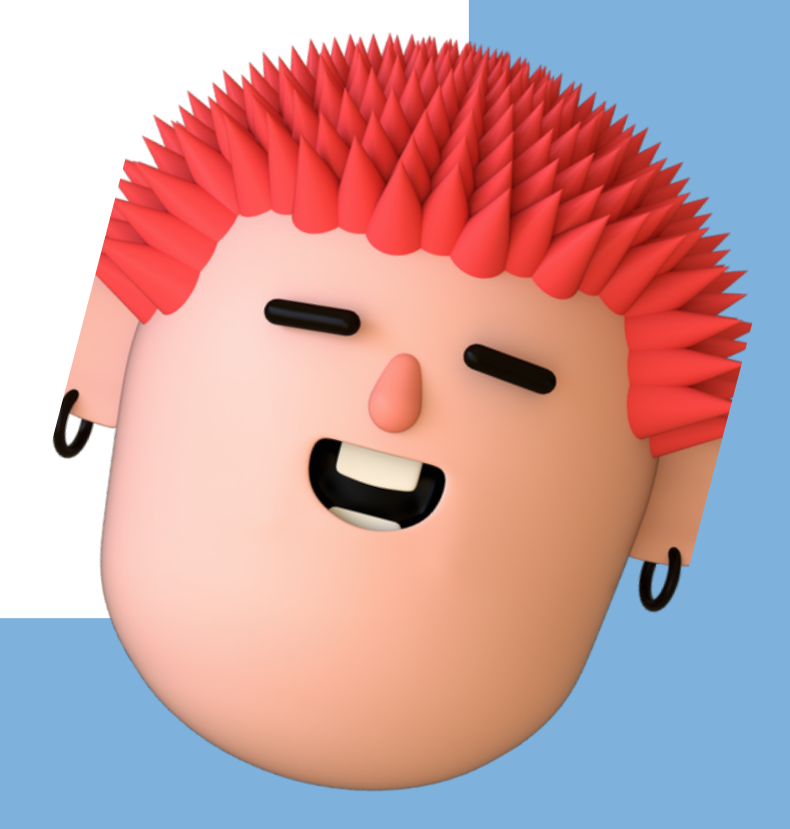